# 9hセルフチェックインご利用案内

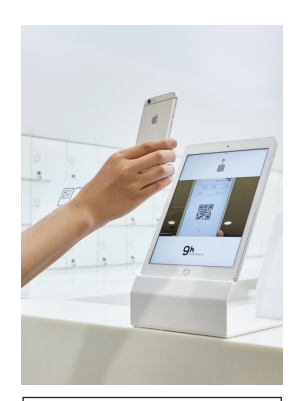

out 2021 09/27 | Mon | 10:00

IN 2021 09/25 | Sat | 00:00

X BACK

# **Step 1** 画面の指示に従い、事前に配信された 予約QRコードをタブレットにかざして ください。

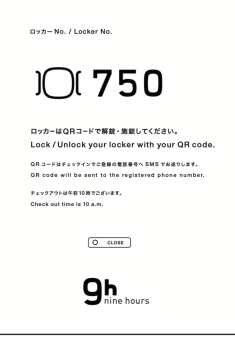

# Step 4

カプセルとロッカーの番号を ご確認ください。

# Step 2

お客様の予約情報が表示されます。 確認後、下部のご署名ボタンを押して ください。

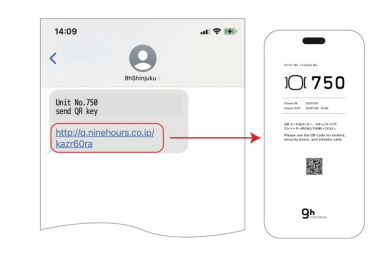

### Step 5

当施設よりショートメッセージが 届きます。リンク先からロッカー用の QRコードキーをお受け取りください。

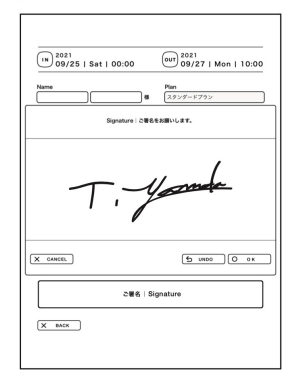

ご署名 | Signature

**Step 3** 指でご署名ください。署名後、 OKボタンを押してください。

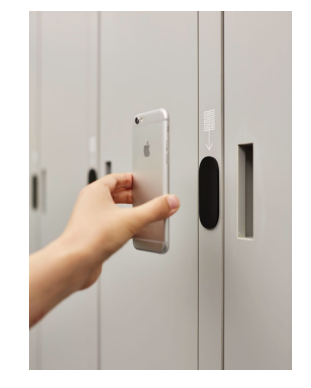

#### Step 6

チェックイン完了です。QRコードキー でロッカーを開錠してください。館内の ドアやエレベーターでもご使用ください。

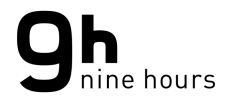

# 9h Self Check-In Guide

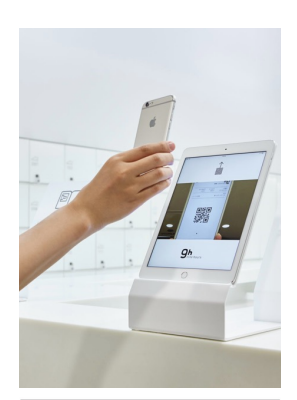

こ署名 | Signature

igneture」ご要名をお願いします

ご開告 | Signature

our 09/27 | Mon | 10:00

OUT 2021 09/27 | Mon | 10:00

10 UNDO 0 0K

IN 2021 09/25 | Sat | 00:00

X BACK

X CANCEL

X BACK

IN 2021 09/25 | Sat | 00:00

#### Step 1

Follow the instructions on the screen and scan the reservation QR code using the tablet's front camera.

#### DA-Ho, I Loder HO. DOL 7550 DA-UGAI-FER BELCACAL Lock Vision over the second and the Lock Vision over the second and the Company over the second and the Company over the second and the DOL 7550 DOL 75500 DOL 75500 DOL 75500 DOL 75500 DOL 75500 DOL 75500 DOL 7550

**9h** 

# Step 4

Please verify your capsule and locker number.

# Step 2

Your reservation details will be displayed. After confirming, please press the "Signature" button at the bottom.

| 14:09                                 | .at ≎ 169 | -                                                                                                    |
|---------------------------------------|-----------|----------------------------------------------------------------------------------------------------|
| 9hShinjuku                            |           | 101750                                                                                                    |
| Unit No.750<br>send QR key            |           | Ones W 150000<br>Ones 007 150000 10.00                                                                                                    |
| http://q.ninehours.co.jp/<br>kazr60ra | >         | 08.5 + F483+8 +, 84 y 77 + F7,<br>31 + + - F - B733, F889 + C48+,<br>Please use the 08 code for holeen<br>monthly doors, and alweder cats. |
|                                       |           |                                                                                                    |
|                                       |           | Qh                                                                                                    |

## Step 5

You will receive a text message from us. Please retrieve the QR code key for the locker from the provided link.

# Step 3

Sign with your fingertip. After signing, press the "OK" button.

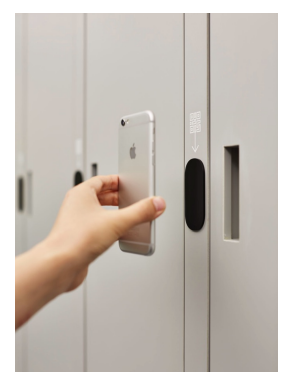

# Step 6

Your check-in is complete. Use the QR code key to unlock the locker. You can also use it for doors and elevators.

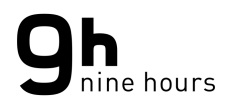